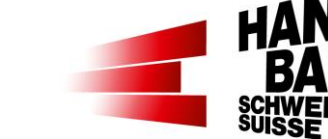

#### SHF | Swiss Handball Federation

# Dashboard VAT – Vereins-Administrationstool Zugriffsfenster bzw. -rechte in der Funktion «J+S-Coach» Verein

Olten, 4. November 2024

Einstieg in das Dashboard VAT mittels Link: https://vat.handball.ch/

Mit den «Häufig gestellten Fragen» möchten wir dir in deiner Funktion als «J+S-Coach» deines Handballvereins eine Kurzanleitung in Form einer «FAQ» (Frequently Asked Questions) zur Verfügung stellen.

Ziel dieser Anleitung / Dokumentation ist es, dir in aller Kürze aufzuzeigen, welche Informationsmöglichkeiten wir dir aus unserem Vereinsverwaltungstool (VAT) über deinen Verein mit deinen Personen in der Trainer\*innenausbildung zur Verfügung stellen können bzw. wie wir als Schweiz. Handball-Verband (SHV) in der Zusammenarbeit mit dir laufend als Grundinformationsbasis zur Verfügung stellen.

Die Funktion «J+S-Coach» hat im Dashboard VAT folgende Ansichten

#### Fenster «Home»

| SHV Admin Tool -                                                                                                    |         |
|----------------------------------------------------------------------------------------------------|---------|
| Dashboard SHV Admin Tool                                                                                                    |         |
| Wilkommen auf dem Admin Tool des Schweizerischen Handball-Verbandes.<br>Hier werden kontinuierlich die Arbeitswerkzeuge für die Vereine und Funktionär*innen integriert und zur Verfügung gestellt.<br>Der Zugriff auf die einzelnen Module ist von der Funktion der Person abhängig, welche im Basis-System des SHV kodiert ist. Mit der entsprechenden Funktion kann sich jed<br>persönliches Login erstellen. Wie ein solches Login generiert werden kann, steht in der Anleitung unter diesem Link.<br>Bei Fragen bitte Mail an vat@handball.ch. | er sein |
| Stammdaten Mein Verein                                                                                                    |         |
|                                                                                                    |         |

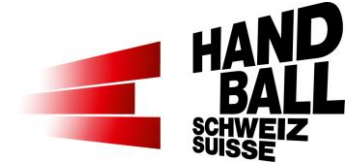

### Innerhalb vom Fenster «Dashboard SHV Admin Tool» wie folgt:

Im Fenster Button «Stammdaten»

| SHV Admin Tool -         | - Stammdaten +                                                                                                 |  |  |  |  |  |  |  |
|--------------------------|----------------------------------------------------------------------------------------------------|--|--|--|--|--|--|--|
| Dashboard SHV S          | Dashboard SHV Stammdaten                                                                                       |  |  |  |  |  |  |  |
| In dieser Modulgruppe    | In dieser Modulgruppe werden die Module zur Stammdatenpflege für die SHV-Systeme bereitgestellt.               |  |  |  |  |  |  |  |
| Abfragen                 | Stammdatenabfragen von Vereinen, Teams, Spieler*innen, Spielfunktionäre*innen, Personen und Vereinsfunktionäre |  |  |  |  |  |  |  |
| Lizenztrainer<br>Abfrage | In diesem Modul können Lizenztrainer abgefragt.                                                                |  |  |  |  |  |  |  |

Innerhalb vom Fenster «Dashboard SHV Stammdaten» wie folgt:

### Fenster Button «Abfragen»

| bfragen von Stammdaten                                                                                                    |                                                                                                    |
|----------------------------------------------------------------------------------------------------|----------------------------------------------------------------------------------------------------|
| tammdatenabfragen von Vereinen, Tear<br>ereine: Aktive und inaktive Vereine<br>eams: Teams der aktuellen Saison, inkli<br>nieleringen: Können über Teams oder ( | ns, Spieler*innen, Spielfunktionär*innen, Personen und Vereinsfunktionäre. Dabei gelten folgende Einschränkungen und Hinweise:<br>usive der SG-Teams                                                                                            |
| pielfunktionäre: Es werden nur Spielfunk                                                                                                    | tionäre innen mit einer aktiven Rolle gelistet. Rote Icons sind inaktive Funktionen.                                                                                                    |
| pielfunktionäre: Es werden nur Spielfunktionäre                                                                                                    | Inter time valuer gesucht werden, inkl. Einsacstatistik         Klonäre*Innen mit einer aktiven Rolle gelistet. Rote Icons sind inaktive Funktionen.         T Vereine         T Teams         T Spieler*Innen         T Spielfunktionäre*Innen |

- Button « Vereine »: Aufzeigen «Offizielle Kontaktperson Verein» vom ausgewählten Verein:

| Verein [1]   |         |   |     |   |     |   |         |   |       |      |       |        |              |               |               |   |       |   |
|--------------|---------|---|-----|---|-----|---|---------|---|-------|------|-------|--------|--------------|---------------|---------------|---|-------|---|
| Vereinsdaten |         |   |     |   |     |   |         |   |       |      |       |        |              | Kontaktperson |               |   |       | 1 |
| ^ Name       | Strasse | Ф | PLZ | ф | Ort | Ф | Telefon | ٥ | Maile | Home | bagte | Teamus | Funktionätte | Name          | \$<br>Telefon | ¢ | Maile |   |

 Button « Teams » Aufzeigen Anzahl gemeldete Teams aktuelle Saison mit den zugehörigen Kontaktpersonen nach Team vom ausgewählten Verein:

| <b>⊕ Team</b> [5] |               |      |         |          |               |                            |         |      |  |
|-------------------|---------------|------|---------|----------|---------------|----------------------------|---------|------|--|
| Team              |               |      |         |          |               | Mannschaftsverantwortliche |         |      |  |
| * Teamname        | Stammverein ¢ | SG ¢ | Spieler | Torhüter | Spieler*innen | Name                       | Telefon | Mail |  |

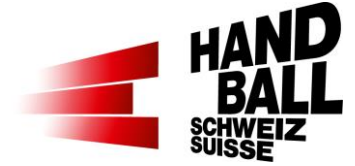

 Button « Funktionäre\*innen »: Aufzeigen aller gemeldeten off. Kontaktpersonen vom ausgewählten Verein wie folgt:

| Sereinsfunktionäre für Wacker Thun [2651] | [8]    |          |         |      |  |
|-------------------------------------------|--------|----------|---------|------|--|
| Name Vorname                              | Jhg. ¢ | Funktion | Telefon | Mail |  |

- o Kontakt Präsidium Verein
- Kontakt Rechnungsempfang Verein
  - > ist die Person, welche seitens Verband SHV die Rechnungen per E-Mail erhält
- Kontakt J+S-Coach Verein
  - ist die verantwortliche Person f
    ür die Belange Jugend+Sport im Verein, u.a. Planung ,Organisation und Betreuung Trainer\*innen-Karriere im Verein
- o Kontakt Spielplanverantwortlich Verein
- o Kontakt Spielplanverantwortlich Stv. Verein
- o Kontakt Technik Verein
  - ist die verantwortlichen Person Sport Handball ganzer Verein
- o Kontakt Kinderhandball Verein
  - > ist die verantwortliche Person für die Belange Kinderhandball U13 und jünger
- o Kontakt HmS-Koordination Verein
  - ist die verantwortliche Person f
    ür «Handball macht Schule»
- o Kontakt Zeitnehmerwesen Verein
  - > ist die verantwortliche Person für «Liveticker» im Spielbetrieb im Verein
- Kontakt Nachwuchs Verein
  - > ist die verantwortliche Person für Jugend MU19/FU18 bis FU14/MU13
- o Kontakt Schiedsrichter-Betreuung Verein
  - ist die verantwortliche Person f
    ür die Spielfunktion
    äre im Verein, u.a. Gewinnung, Planung und Betreuung von Schiedsrichter\*innen, SR-Beobachter\*innen, Delegierte, etc.

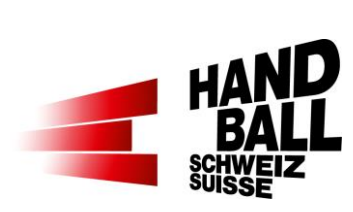

# Fenster Button «Lizenztrainer Abfrage»

| SHV Admin Tool - Stammdaten -                   |                                        |  |  |  |
|-------------------------------------------------|----------------------------------------|--|--|--|
| Lizenztrainer Abfrage                           |                                        |  |  |  |
| In diesem Modul können Lizenztrainer abgefragt. |                                        |  |  |  |
| i≣ Reports                                      |                                        |  |  |  |
| Vorschau anzeigen (Top 100)                     |                                        |  |  |  |
| Lizenztrainer*innen @PersonId                   | Lizenztrainer*Inen mit GültigBis-Datum |  |  |  |

 Unter dem Button « Lizenztrainer Abfrage » wird ein Report in Excel mit der Auswertung Lizenztrainer\*in erstellt

| Lizenztrainer*innen @PersonId |                                           |                                         |                   |               |
|-------------------------------|-------------------------------------------|-----------------------------------------|-------------------|---------------|
| Erfolgreich - Report [Lizenz  | trainer*innen @Personld   VATdata_LizenzT | rainerPerson.xlsx] erfolgreich erstellt |                   | x             |
|                               |                                           |                                         |                   | Export Report |
| Nachname                      | Vorname                                   | JSNr                                    | PersonId          |               |
| LizenzStatus                  | DatumBis                                  | KatNr                                   |                   |               |
|                               |                                           |                                         |                   |               |
| A                             | B C                                       | D                                       | E F               | G             |
| Nachname                      | Vorname 🔽 JSNr 🗖                          | Personid 🔽 Lizenz                       | Status 🔽 DatumBis | KatNr         |

# Fenster Button «Mein Verein»

| SHV Admin Tool + Mein Verein + |                                                                                                    |  |  |  |  |  |  |
|--------------------------------|----------------------------------------------------------------------------------------------------|--|--|--|--|--|--|
| Dashboard Mein Verein          |                                                                                                    |  |  |  |  |  |  |
| In der Modul-Gruppe "          | In der Modul-Gruppe "Mein Verein" werden laufend Module zur Bearbeitung meiner Vereins-Stammdaten zur Verfügung gestellt. |  |  |  |  |  |  |
| Lizenztrainer<br>Abrechnung    | In diesem Modul kann ich die Lizenztrainer-Abrechnung nach Saison einsehen.                                               |  |  |  |  |  |  |
| Reports                        | Abfragen aus meinem/n Verein/en                                                                                           |  |  |  |  |  |  |

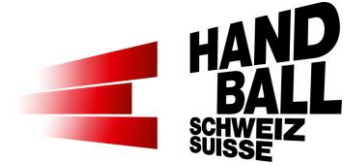

#### Innerhalb vom Fenster «Dashboard Mein Verein» wie folgt:

Fenster Button «Lizenztrainer Abrechnung»

| SHV Admin Tool - Mein Verein -                                                                                                    | _                                                                                                    |                                                                                                    | 🌲 Daniel Willi [shv12]→                                                                                                    |
|----------------------------------------------------------------------------------------------------|----------------------------------------------------------------------------------------------------|----------------------------------------------------------------------------------------------------|----------------------------------------------------------------------------------------------------|
| Abrechnung der Trainerlizenzen SHV                                                                                                    | 2024/25 🗸                                                                                                    | Verein                                                                                                    |                                                                                                    |
| Nachstehend ist die Aufstellung aller gemeideten Teams de<br>die alifallig geschuldeten finanziellen Ersatzleistungen zu fin<br>Spiele der Meisterschaft. Keine Cup-Spiele. Alifallige Verdoj<br>und werden mittels separater Rechnung verrechnet.<br>Die Details und Anforderungen zur Lizenztrainer- und Erfullt<br><b>Für Fragen stehen euch folgende Ansprechpersonen zur Ve</b><br>• Fragen zu der Trainerlizenz-/status: Wendet euch bitt<br>• Fragen zur Präsenz der Lizenztrainer-innen an den S<br>Hinweis<br>• Nicht erfasste Trainer.innen können mittels Formulars<br>• Es kann bis zu ca. 2 Monate nach Kursbesuch dauen<br><b>Techn. Hinweis:</b><br>• Das SP kann wie folgt ausgeführt werden: exec spVA<br>Berechnungsdatum: Keine Daten vorhanden | s Vereins zu finden, für welche<br>iden. Dabei ist der Status der Li<br>pplungen der Ersatzabgaben au<br>ungspflicht sind in den Dokumer<br><b>arfügung:</b><br>te an den J+S-Coach des Verein<br>pielen (Unstimmigkeiten): Steht<br>s «Lizenztrainer Mutationen» ge<br>n, bis der Lizenzstatus aktualisie<br>T_Calc_Club_Lizenztrainer 202 | eine Lizenztrainerpflicht gilt. Es sind darin die Präse<br>zenz per 30. Juni der beendeten Saison entscheider<br>fgrund wiederholter Nichterfüllung sind in diesen Be<br>nten: Wettspielreglement inkl. Weisungen und Regle<br>ns.<br>euch die Geschäftsstelle des SHV, zur Verfügung.<br>meldet werden.<br>ert wird.<br>21, 1, null, null,1,1 | nzen der Lizenztrainer:innen und<br>nd. Zur Abrechnung kommen nur<br>rechnungen nicht berücksichtigt<br>ment Trainerbildung |
| E Zusammenfassung der Lizenztrainer*innen-Abred                                                                                                    | chnung                                                                                                    |                                                                                                    |                                                                                                    |
| * Team \$Lizenz                                                                                                    | Anzahl Spiele                                                                                                    | Erfüllungsgrad                                                                                                    | Ersatzleistung                                                                                                    |
| Kein Verein ausgewählt                                                                                                    |                                                                                                    |                                                                                                    |                                                                                                    |
| I Liste der Teams und gemeldeten Lizenztrainer*in                                                                                                    | nen                                                                                                    |                                                                                                    |                                                                                                    |
|                                                                                                    | name 🗧 Kategorie N                                                                                                    | Ir. + J+S Nr + Lizenz gültig bis                                                                                                    | Aktuelle Lizenz                                                                                                    |
| Kein Verein ausgewählt                                                                                                    |                                                                                                    |                                                                                                    |                                                                                                    |
| ≣ Detail-Abrechnung nach Team                                                                                                    |                                                                                                    |                                                                                                    |                                                                                                    |
| Kein Verein ausgewählt                                                                                                    |                                                                                                    |                                                                                                    |                                                                                                    |

- Button « Abrechnung der Trainerlizenzen SHV »: Aufzeigen Zusammenfassung der gemeldeten Teams im Verein der laufenden Saison wie folgt:
  - Sichtfenster « Zusammenfassung der Lizenztrainer\*innen-Abrechnung » wie folgt:
    - Team mit Liga:
    - Geforderte Trainerlizenz (z.B. MU15P mit Lizenz E)
    - Anzahl getätigte Spiele
    - Erfüllungsgrad in Prozentangabe
    - Allfällig geschuldete finanzielle Ersatzleistung bei Nichterfüllung geforderte Lizenzvorgabe nach Liga bzw. Altersklasse u. Stärkeklasse
  - Sichtfenster « Liste der Teams und gemeldeten Lizenztrainer\*innen » mit der Auflistung aller registrierter Lizenztrainer\*innen aus dem jeweiligen Team – die Zuweisung der jeweiligen Trainer\*innen erfolgt über den Zugang Dashboard durch die « Kontaktperson Spielplanverantwortlich Verein» - in der Priorität Liga/Altersklasse/Stärkeklasse NLA bis U13 mit den folgenden Angaben:
    - Team mit Liga :
    - Geforderte Trainerlizenz (z.B. MU15P mit Lizenz E)

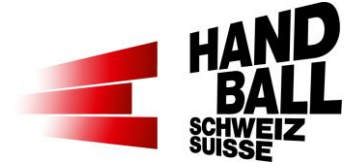

- Name, Vorname des/der Lizenztrainer\*in
- Kategorie-Nr.
- J+S-Nr.
  - Diese Nummer ist der Link zur Datenbank NDS vom BASPO (BASPO = Bundesamt f
    ür Sport)
- Lizenz gültig bis
  - Ist nach Abfrage NDS vom BASPO das Enddatum der Anerkennung Lizenztrainer in Berücksichtigung Anerkennung J+S-Anerkennung; Gültigkeit jeweils immer per Ende Verbandsjahr SHV Das Verbandsjahr des SHV endet immer jeweils per 30.06.
- Aktuelle Lizenz
  - Status in Ampelfarbe zwischen geforderten Lizenz nach Liga/Altersklasse/Stärkeklasse ggü. der Lizenzanerkennung Person
- Sichtfenster « Detail-Abrechnung nach Team » mittels Aufzeigung Anzahl absolvierte Spiele nach Team – sortiert nach Liga/Altersklasse/Stärkeklasse mit der Übersicht wie folgt:
  - Total Spiele Anzahl gültige Spiele Erfüllungsgrad allfällige geforderte finanzielle Ersatzleistung bei Nicht-Erfüllung ggü. dem Verband SHV mit:
    - Spielgegner
    - Eingesetzte/r Lizenztrainer\*in
    - Angabe Lizenzstufe des/der eingesetzten Lizenztrainer\*in

## Fenster Button «Reports»

| SHV A    | dmin Tool + Mein Verein +                           |                                                                                                    |
|----------|-----------------------------------------------------|----------------------------------------------------------------------------------------------------|
| Report   | S                                                   |                                                                                                    |
| Abfrager | n aus meinem/n Verein/en                            |                                                                                                    |
| I Repo   | orts                                                |                                                                                                    |
| • Vo     | orschau anzeigen (Top 100)                          |                                                                                                    |
| 상<br>상   | Liveticker Funktionäre*innen<br>Lizenztrainer*innen | Liste der Liveticker-Funktionäre*innen aus meinen Vereinen<br>Liste der Lizenztrainer*innen in meinen Vereinen |

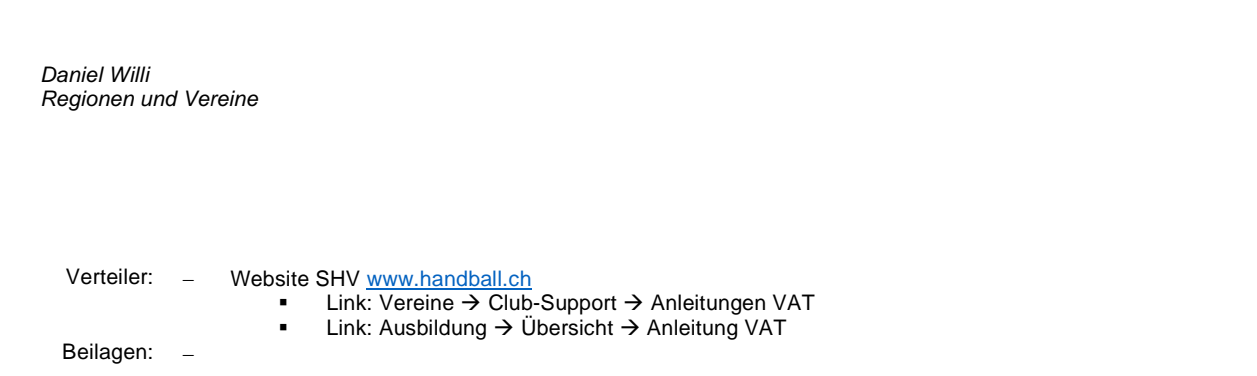